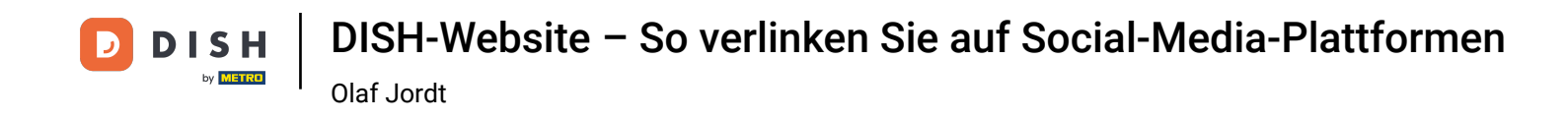

Sie befinden sich jetzt auf dem Dashboard der DISH-Website. Klicken Sie auf "Restaurantdetails", um die Kontaktdaten zu bearbeiten.

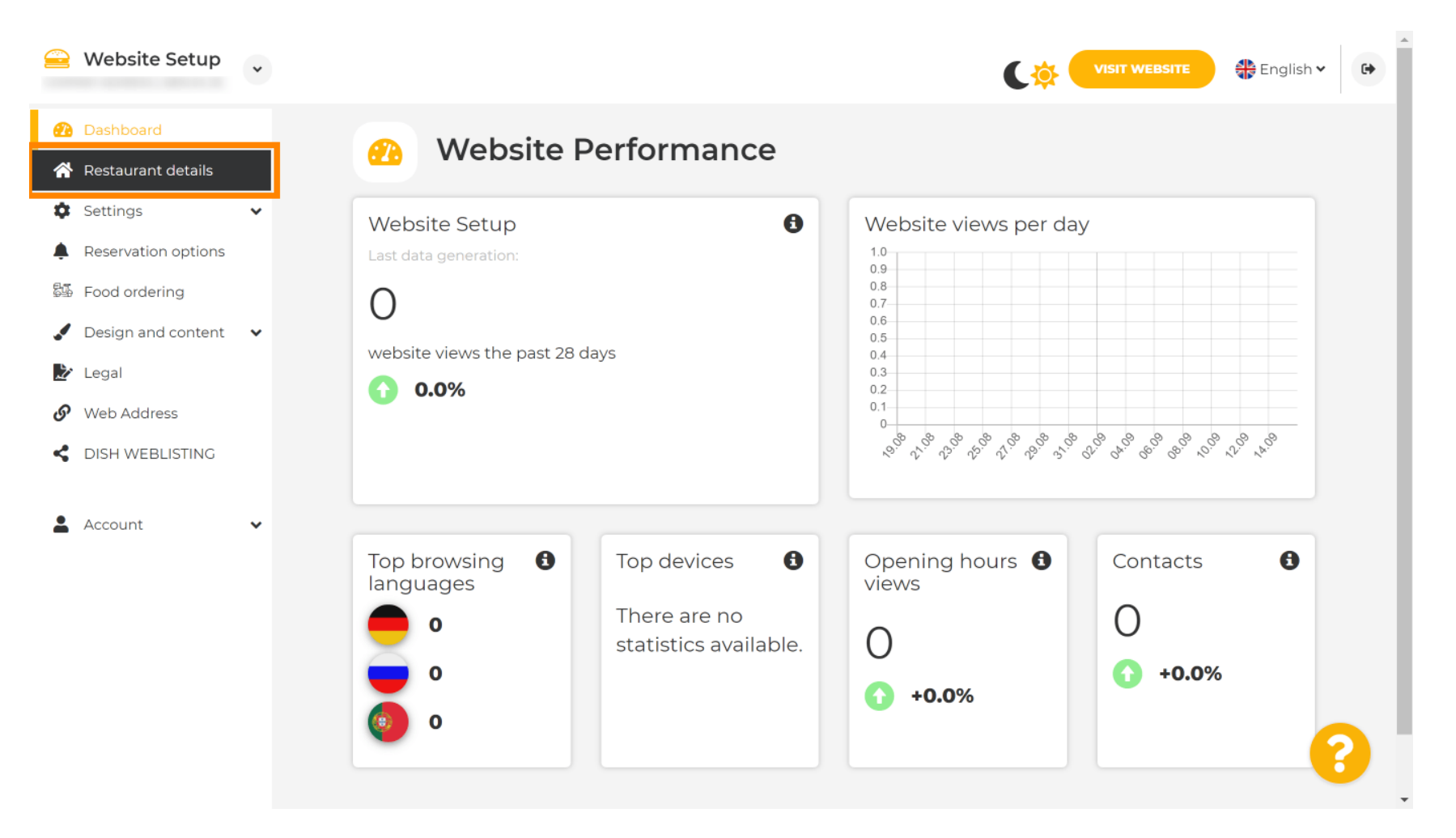

## Scrollen Sie nach unten, bis Sie die Kategorie "Links zu sozialen Netzwerken" finden .

|                   | Website Setup                  | * |                                                            | VISIT WEBSITE English ~                                                            |
|-------------------|--------------------------------|---|------------------------------------------------------------|------------------------------------------------------------------------------------|
| æ                 | Dashboard                      |   | Additional                                                 | A contact form provides customers a more<br>convenient way to write you a message. |
| *<br>\$           | Restaurant details<br>Settings | ~ | Post code*                                                 | when you disabled the public display of your<br>email address.                     |
| <b>ب</b>          | Reservation options            |   | City*                                                      | Show a contact form on the website                                                 |
| ,<br>1999<br>1999 | Design and content             | ~ | Country                                                    |                                                                                    |
| ي<br>ج            | Legal<br>Web Address           |   | H save                                                     |                                                                                    |
| <                 | DISH WEBLISTING                |   | Social network links                                       |                                                                                    |
| <b>.</b>          | Account                        | ~ |                                                            |                                                                                    |
|                   |                                |   | Facebook                                                   | X REMOVE                                                                           |
|                   |                                |   | + ADD LINK                                                 |                                                                                    |
|                   |                                |   |                                                            |                                                                                    |
|                   |                                |   | Designed by Hospitality Digital GmbH. All rights reserved. | Imprint   FAQ   Terms of Use   Data Privacy   Change cookie settings               |

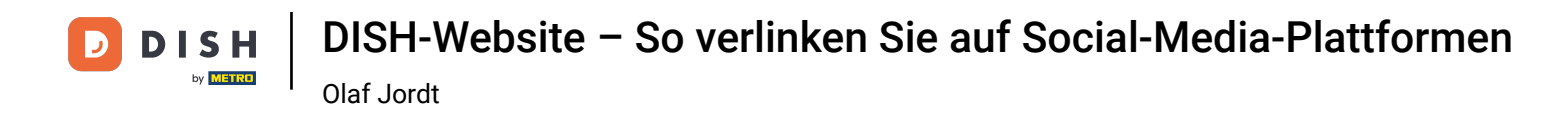

Klicken Sie nun auf den nach unten zeigenden Pfeil, um die Liste der verfügbaren sozialen Netzwerke zu öffnen.

|         | Website Setup                              | * |                                             | VISIT WEBSITE English Y                                                                                                    |
|---------|--------------------------------------------|---|---------------------------------------------|----------------------------------------------------------------------------------------------------|
| æ       | Dashboard                                  |   | Additional                                  | A contact form provides customers a more<br>convenient way to write you a message.<br>Additionally customers can contact you even |
| *<br>\$ | Restaurant details<br>Settings             | ~ | Post code*                                  | when you disabled the public display of your<br>email address.                                                                    |
| ¢<br>Şi | Reservation options<br>Food ordering       |   | City*                                       | Show a contact form on the website                                                                                                |
| ⊮<br>⊗  | Design and content<br>Legal<br>Web Address | * | Country<br>H save                           |                                                                                                    |
| <       | DISH WEBLISTING                            |   | 🔗 Social network links                      |                                                                                                    |
|         | Account                                    | Ť | Facebook  Facebook  Facebook.com/  ADD LINK | X REMOVE                                                                                                    |
|         |                                            |   | H SAVE                                      | Imprint   FAQ   Terms of Use   Data Privacy   Change cookie settings                                                              |

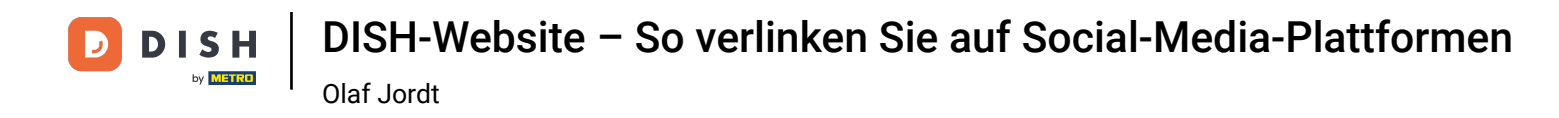

## Anschließend können Sie eine Social-Media-Plattform auswählen, die Sie hinzufügen möchten.

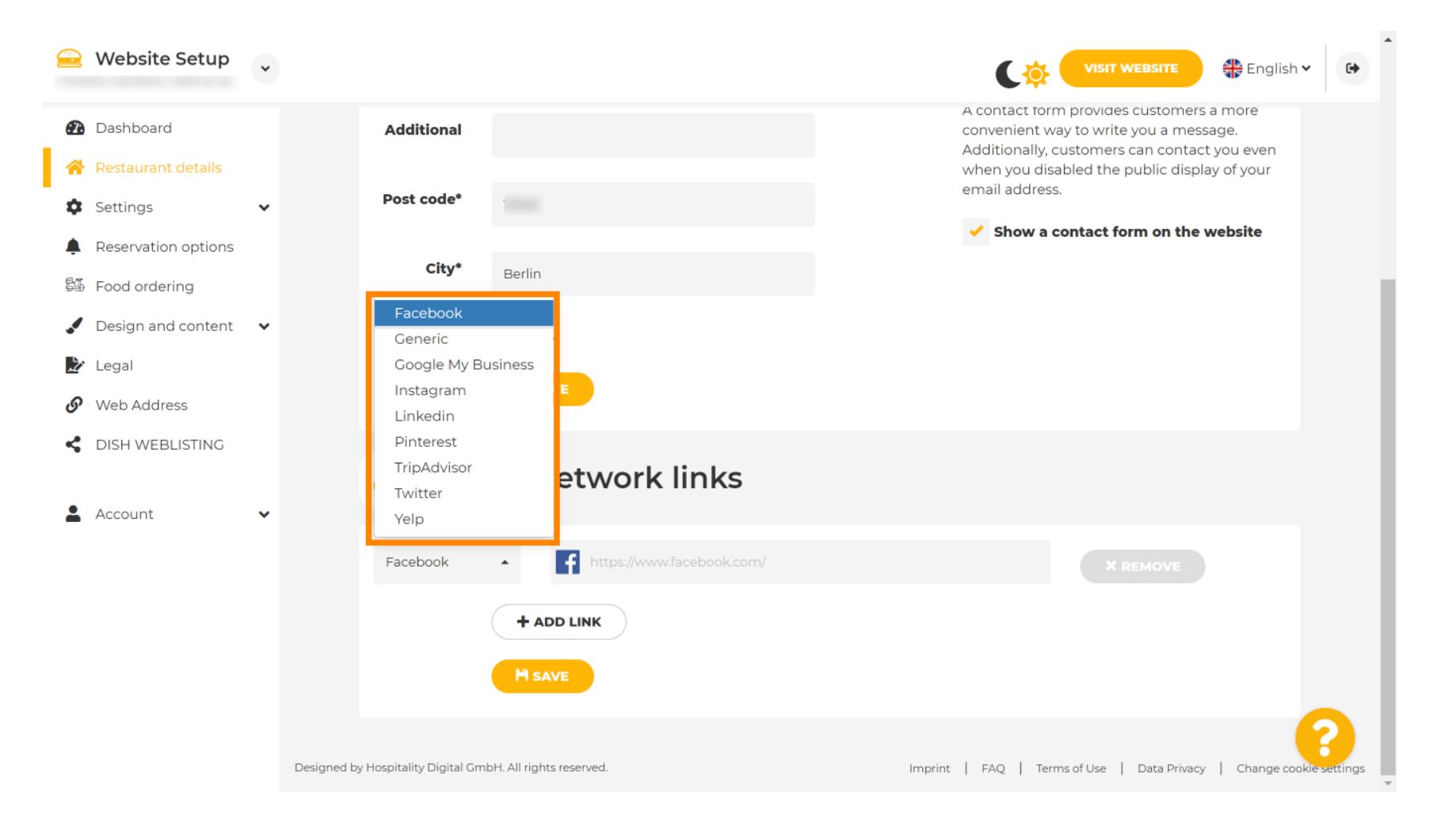

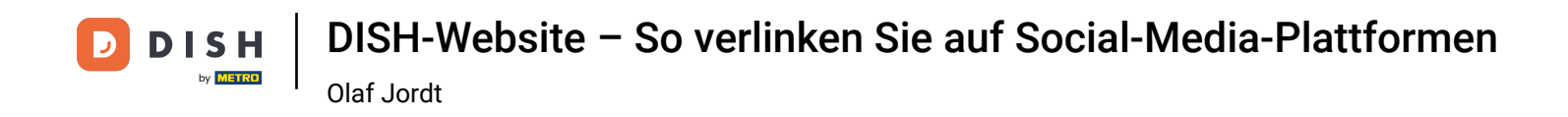

Geben Sie nun die URL des gewählten sozialen Netzwerks ein. Hinweis: Sie müssen eine gültige URL angeben, sonst werden die Änderungen nicht gespeichert. Für Facebook beispielsweise eine URL mit der Anfangszeile "facebook.com".

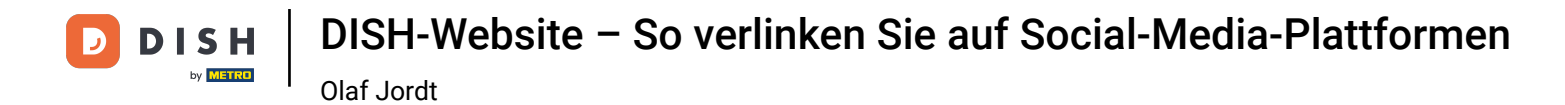

|          | Website Setup                        | * |                                                            | VISIT WEBSITE English V                                                                                                    |
|----------|--------------------------------------|---|------------------------------------------------------------|----------------------------------------------------------------------------------------------------|
| 2        | Dashboard                            |   | Additional                                                 | A contact form provides customers a more<br>convenient way to write you a message.<br>Additionally, customers can contact you even |
| *<br>\$  | Restaurant details<br>Settings       | ~ | Post code*                                                 | when you disabled the public display of your email address.                                                                        |
| <b>ب</b> | Reservation options<br>Food ordering |   | City*                                                      | Show a contact form on the website                                                                                                 |
| ✓<br>≹∕  | Design and content<br>Legal          | • | Country                                                    |                                                                                                    |
| G        | Web Address                          |   |                                                            |                                                                                                    |
| <        | DISH WEBLISTING                      | ~ | Social network links                                       |                                                                                                    |
| -        | Account                              |   | Facebook • fttps://www.facebook.com/                       | X REMOVE                                                                                                    |
|          |                                      |   | + ADD LINK                                                 |                                                                                                    |
|          |                                      |   | H SAVE                                                     |                                                                                                    |
|          |                                      |   | Designed by Hospitality Digital GmbH. All rights reserved. | Imprint   FAQ   Terms of Use   Data Privacy   Change cookie settings                                                               |

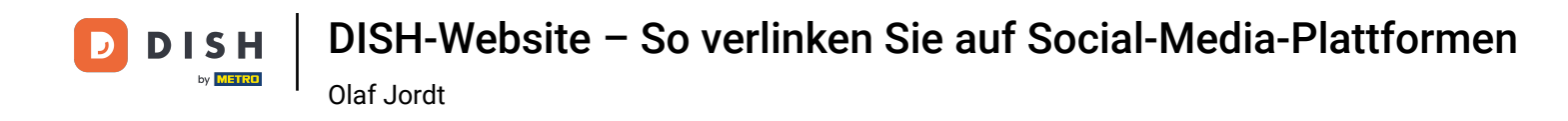

## Um ein weiteres soziales Netzwerk hinzuzufügen, klicken Sie auf LINK HINZUFÜGEN .

| 😑 Website Setup                                            | * |                                                            | VISIT WEBSITE 🕀 English 🗸 🕞                                                        |
|------------------------------------------------------------|---|------------------------------------------------------------|------------------------------------------------------------------------------------|
| 🕐 Dashboard                                                |   | Additional                                                 | A contact form provides customers a more<br>convenient way to write you a message. |
| <ul><li>Restaurant details</li><li>Settings</li></ul>      | ~ | Post code*                                                 | when you disabled the public display of your<br>email address.                     |
| Reservation options                                        |   | City*                                                      | Show a contact form on the website                                                 |
| <ul><li>Food ordering</li><li>Design and content</li></ul> | ~ | Country                                                    |                                                                                    |
| Legal                                                      |   | H SAVE                                                     |                                                                                    |
| CONTRACTORS CONTRACTORS                                    |   |                                                            |                                                                                    |
| Account                                                    | ~ | Social network links                                       |                                                                                    |
|                                                            |   | Facebook                                                   | n/ X REMOVE                                                                        |
|                                                            |   | + ADD LINK                                                 |                                                                                    |
|                                                            |   | H SAVE                                                     |                                                                                    |
|                                                            |   | Designed by Hospitality Digital GmbH. All rights reserved. | Imprint   FAQ   Terms of Use   Data Privacy   Change cookie settings               |

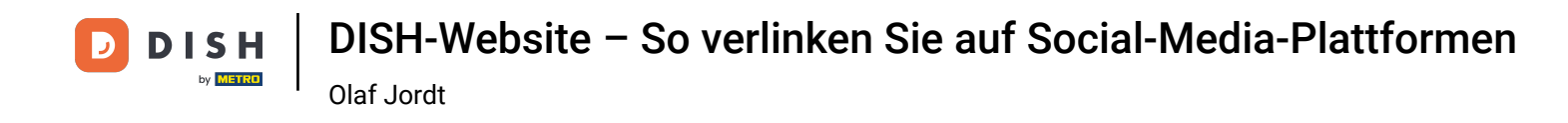

Um ein soziales Netzwerk zu entfernen, klicken Sie auf ENTFERNEN .

|              | Website Setup       | * |                     | VISIT WEBSITE 🖶 English 🗸 🕞                                                                                                    |   |
|--------------|---------------------|---|---------------------|----------------------------------------------------------------------------------------------------|---|
| Ð            | Dashboard           |   | Additional          | A contact form provides customers a more<br>convenient way to write you a message.<br>Additionally, customers can contact you even |   |
| *            | Restaurant details  |   |                     | when you disabled the public display of your<br>email address.                                                                     |   |
| \$           | Settings            | * | Post code*          | Show a contact form on the website                                                                                                 |   |
| Ļ            | Reservation options |   | Citv*               |                                                                                                    | l |
| \$4 <u>5</u> | Food ordering       |   |                     |                                                                                                    |   |
|              | Design and content  | * | Country             |                                                                                                    |   |
| Ż            | Legal               |   | H SAVE              |                                                                                                    |   |
| S            | Web Address         |   |                     |                                                                                                    |   |
| <            | DISH WEBLISTING     |   |                     |                                                                                                    |   |
| •            | Account             |   | or Social net       | work links                                                                                                    |   |
|              | Account             | Ť |                     |                                                                                                    |   |
|              |                     |   | Facebook 🔹          | https://www.facebook.com/                                                                                                    |   |
|              |                     |   | Google My Busin 🔺 🦺 | https://www.google.com/                                                                                                    |   |
|              |                     |   | + ADD LI            | νκ                                                                                                    |   |
|              |                     |   | H save              |                                                                                                    |   |
|              |                     |   |                     |                                                                                                    | - |

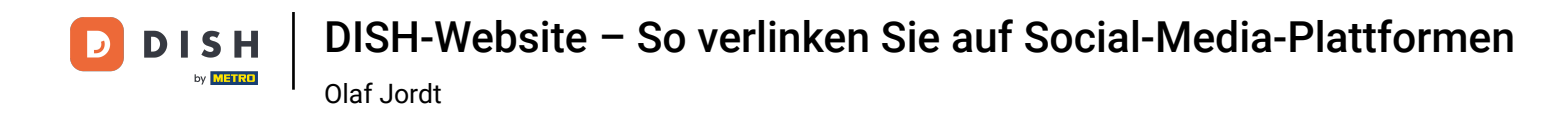

## Um Ihre Änderungen zu übernehmen, klicken Sie auf SPEICHERN . Das war's, Sie sind fertig.

| 🚊 Website Setup                                                | •                                    |                           | VISIT WEBSITE HEIGIISH -                                                                                                    |
|----------------------------------------------------------------|--------------------------------------|---------------------------|----------------------------------------------------------------------------------------------------|
| 🕐 Dashboard                                                    | Additional                           |                           | A contact form provides customers a more<br>convenient way to write you a message.<br>Additionally, customers can contact you even |
| <ul><li>Restaurant details</li><li>Settings</li></ul>          | , Post code*                         |                           | when you disabled the public display of your email address.                                                                        |
| <ul> <li>Reservation options</li> <li>Food ordering</li> </ul> | City*                                |                           | Show a contact form on the website                                                                                                 |
| Design and content                                             | Country                              |                           |                                                                                                    |
| Web Address                                                    |                                      | H SAVE                    |                                                                                                    |
| dish weblisting                                                | 🔗 Soci                               | al network links          |                                                                                                    |
| Account •                                                      | Facebook                             | https://www.facebook.com/ | * REMOVE                                                                                                    |
|                                                                |                                      | + ADD LINK                |                                                                                                    |
|                                                                | Designed by Hospitality Digital GmbH | 1. All rights reserved.   | Imprint   FAQ   Terms of Use   Data Privacy   Change cookie settings                                                               |

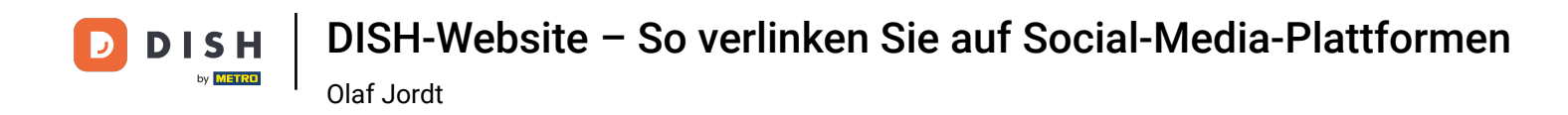

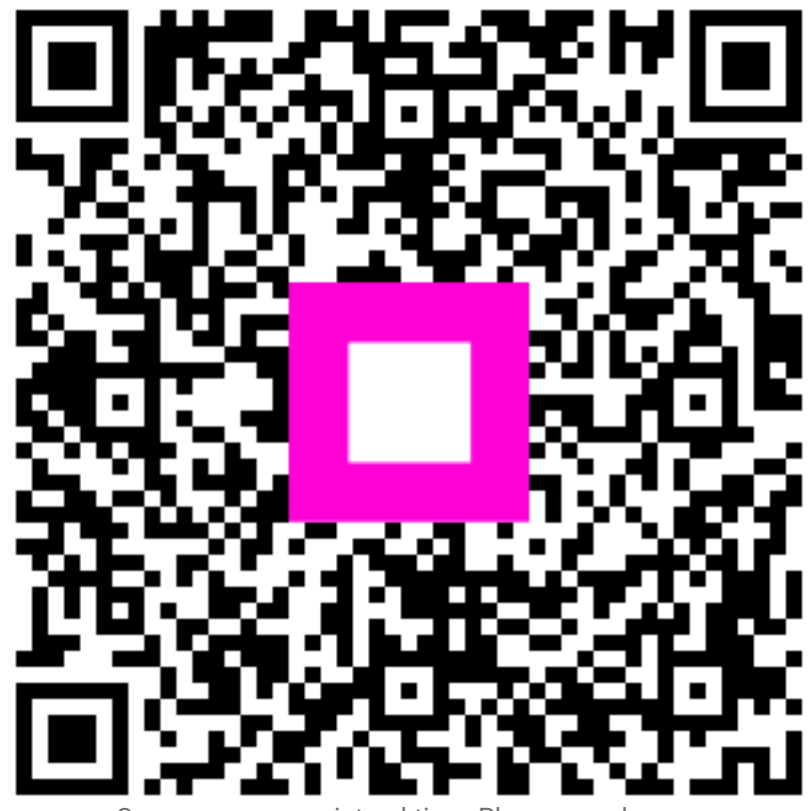

Scannen, um zum interaktiven Player zu gelangen